## راهنمای بارگذاری نسفه الکترونیکی پایان نامه در سامانه گلستان

دانشجویان گرامی لطفا پس از دفاع و انجام اصلاحات لازم پایان نامه در سامانه گلستان در پیشخوان خدمت در قسمت درخواست دفاع بر روی آیتم گردش که کلیک کنید جدول زیر را مشاهده می کنید که در نهایت درخواست شده است که لطفا پایان نامه خود را ارسال فرمایید. بر روی آیتم پردازش کلیک نمایید تا صفحه جدید ایجاد گردد.

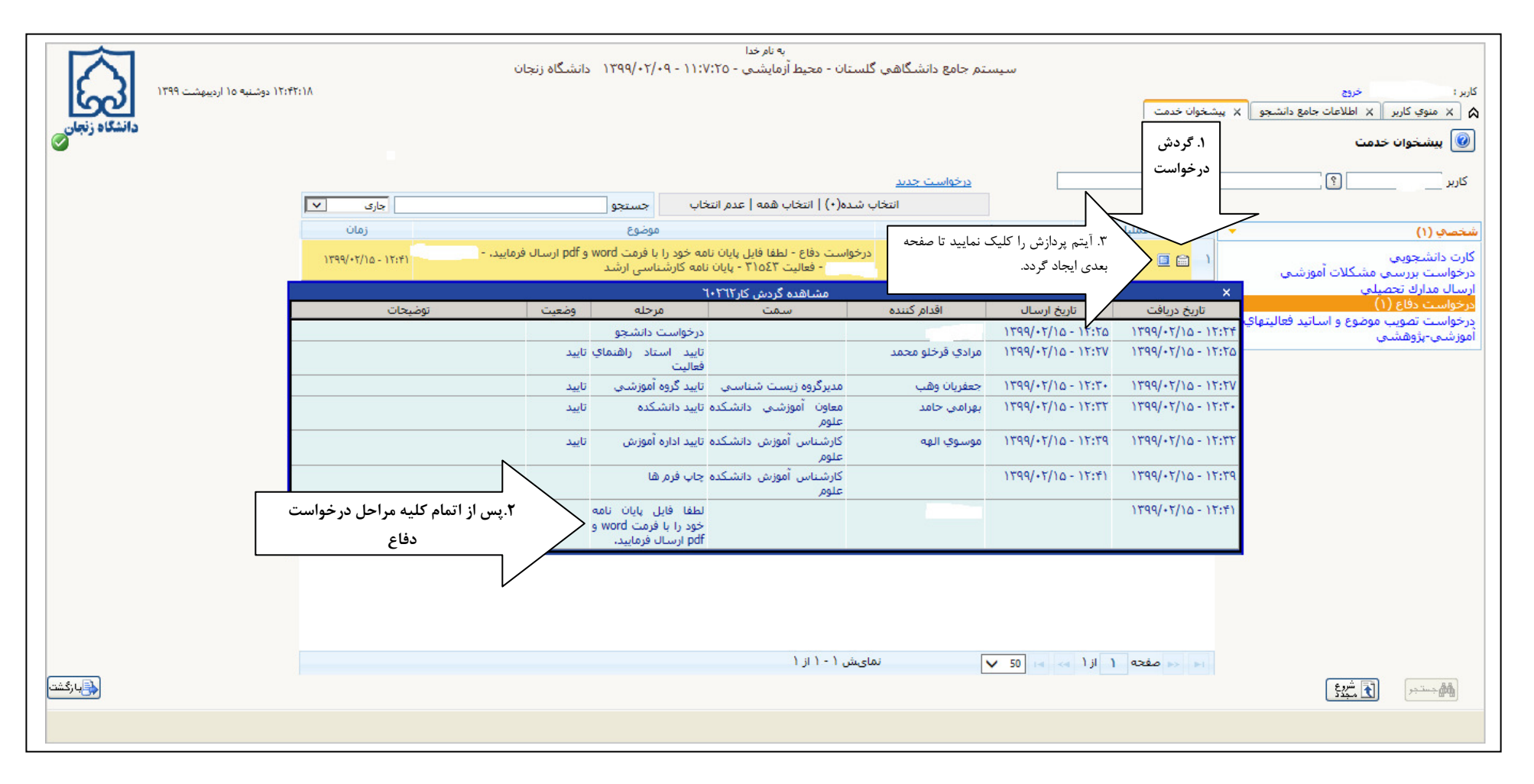

----به نام خدا Corte کاربر 0 ثبت اطلاعات يايان نامه دانشجو 6 محدوده جستجو 0 شماره دانشجو يا بررساي سيتوژنتيکې (کاريولوژي) گونه هاي ساه جنسCompsobuthus,Vachon.1949,Odontobuthus,Vachon.1949 شماره فعالیت ۳۱۵۴۳ کارہ درس تعداد صفحه چکیده کلید واژه ارسال فایل PDF ارسال فایل WORD وضعیت قفل کتابخانه عنوان لاتين عنوان فارسني شماره فعاليت نام شماره Cytogenetical (kariological)study on species of بررسی سیتوژنتیکی (کاریولوژی) گونه های سه کارت ~ three genus جنس ) بایان نامه ) (۱۲\_۱۲\_۹۹۷\_thus,Vachon.1949,Odontobuthus,Vachon.1949) fromButhidae C.I.Koch.1837 family in Qom Buthidae C.L.Koch,1837 درخوا T107T 1 V نسخه الكترونىكى انسخه الكترونىكى قابل تغيير <u>انتخاب انتخاب</u> . > < درخوا صفحه 1 از 1 🗠 🗠 50 🗸 نمایش ۱ - ۱ از ۱ اموز ش ازگشت بازگشت شروع اللہ جست جر

پس از کلیک بر روی آیتم پردازش صفحه جدید ایجاد می گردد که در آن درخواست شده که نسخه الکترونیکی پایان نامه را بصورت Pdf و word وارد نمایید.

پس از کلیک بر روی نسخه های الکترونیکی صفحه زیر ایجاد می گردد فایل را ضمیمه کرده و تأیید نهایی را کلیک نمایید.

|                                                                                                    | به نام خدا                                                                                                    |
|----------------------------------------------------------------------------------------------------|----------------------------------------------------------------------------------------------------|
| 0                                                                                                    | کاربر:- 🔞 ثبت اطلاعات پایان نامه دانشجو                                                                                                    |
|                                                                                                    |                                                                                                    |
|                                                                                                    | ستماره دانسجو .<br>شماره فعالیت ۳۱۵۴۳ ه                                                                                                    |
| WORD                                                                                                    | کارم                                                                                                    |
|                                                                                                    | شنخص شمارة فانيك محدوده جسنجو                                                                                                    |
|                                                                                                    | کارت بررسی سیتوژنته شماره فعالیت ۲۱۵۴۳                                                                                                    |
| <u>لعكى ا</u>                                                                                                   | درجوا در ۲۱۵۴۳ این این منابع میوان فارسی فعالیت بررسی سیتوزنتیکی (کاربولوژی) گونه های سه جنسus,Vachon.1949,Odo این این این این منابع میوان فارسی فعالیت ایرسی سیتوزنتیکی (کاربولوژی) گونه های سه جنس s,Vachon.1949,Odo از خانهاره 1837 از خانهاره 1837 از خانه 1837 از خانهاره 1837 از خانهاره 1837 از خانها 1837 از خانهاره 1837 از خانهاره 1837 از خانهاره 1837 از خانهاره 1837 از خانهاره 1837 از خانها 1837 از خانه 1837 از خانها 1837 از خانها 1837 از خانها |
|                                                                                                    | الله عليه المالية المالية المالية المالية المالية المالية (Anderoctumus,Enrenborg.1023,Compsound) عنوان لاتين فعالية (Anderoctumus,Enrenborg.1023,Compsound) المالية المالية الم                                                                                                    |
|                                                                                                    | الموزية نمايش ۱ - ۱ از ۱ از ۱ از ۱ از ۱                                                                                                    |
|                                                                                                    | ۴. فایل                                                                                                    |
|                                                                                                    | را ضميمه                                                                                                    |
|                                                                                                    | نمایید                                                                                                    |
|                                                                                                    |                                                                                                    |
|                                                                                                    |                                                                                                    |
|                                                                                                    |                                                                                                    |
|                                                                                                    |                                                                                                    |
| للله المحتجم المحتجم المحتجم المحتجم المحتجم المحتجم المحتجم المحتجم المحتجم المحتجم المحتجم المحتجم المحتجم ال | the second second second second second second second second second second second second second second second se                                                                                                    |
|                                                                                                    | ۱ پیغام جستجو با موفقیت انجام شد،                                                                                                    |
|                                                                                                    |                                                                                                    |
|                                                                                                    |                                                                                                    |
|                                                                                                    |                                                                                                    |
|                                                                                                    |                                                                                                    |

Control Control Contro 0 🔞 سند الکترونیکې 0 V نوع سند فعاليتهاي پژوهشي شماره سند ۲۱۶۹۲۳ شرح سند 🖌 تایید 🖗 عدم تایید مشاهده عکس 📃 ۵. تأييد را <u>بالا ياسن</u> انحاد کلیک نمایید ترتیب نمایش عمليات توضيحا نوع مستند 1 4 \* 2 1 > درخوا < آموزش نمایش نمایش ۱ - ۱ از ۱ ✓ 50 اط <ط ١ أا ١ مفحه ◄ ١</p> ازگشت] مر جستجر (

پس از تآیید نهایی صفحه جدید ایجاد شده و دوباره آیتم تأیید را کلیک نمایید.

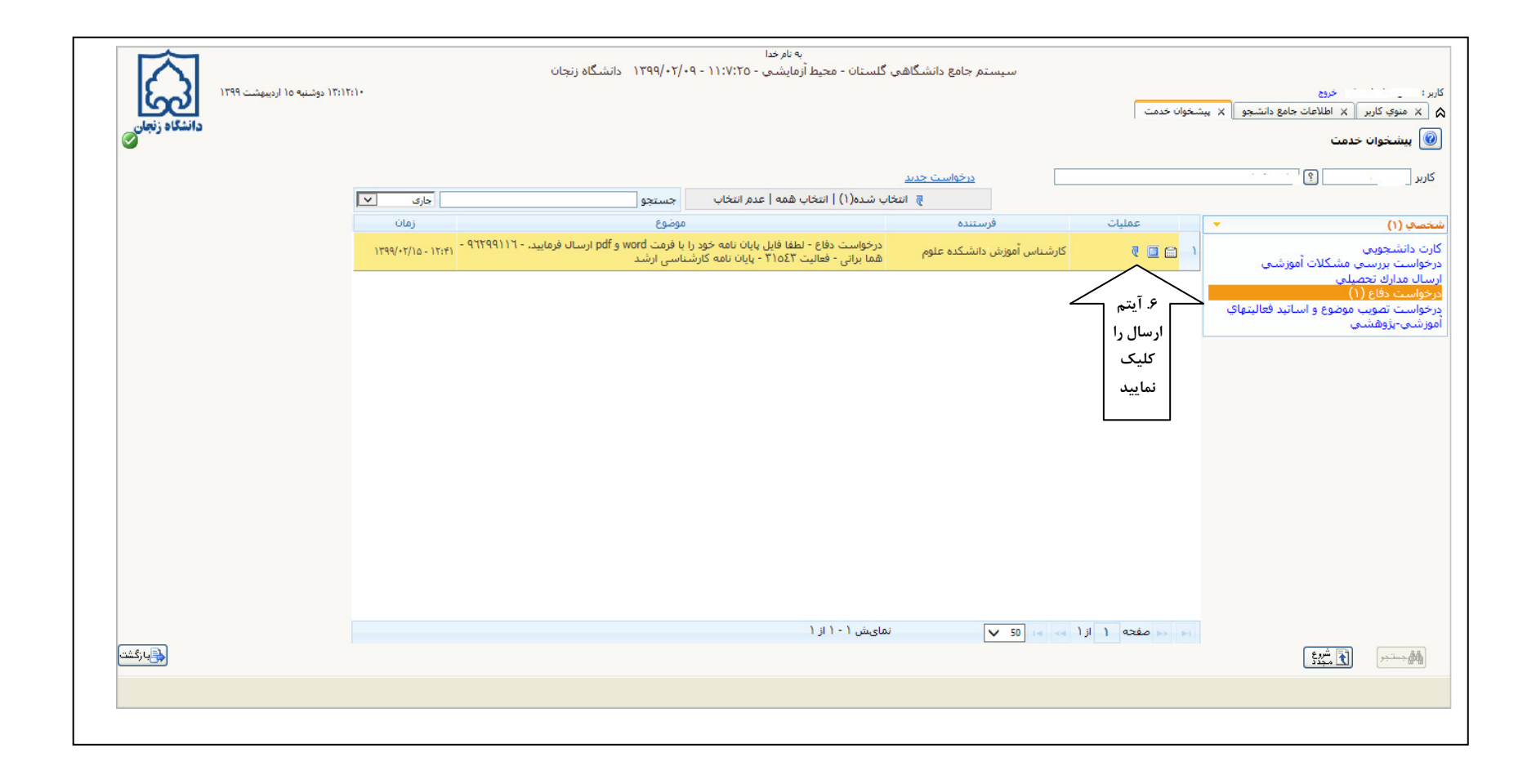

مرحله بعدی مربوط به استاد راهنما می باشد

استاد راهنما در پیشخوان خدمت در قسمت درخواست دفاع، دانشجوی مورد نظر را انتخاب و آیتم انتخاب همه را کلیک سپس ارسال می نماید

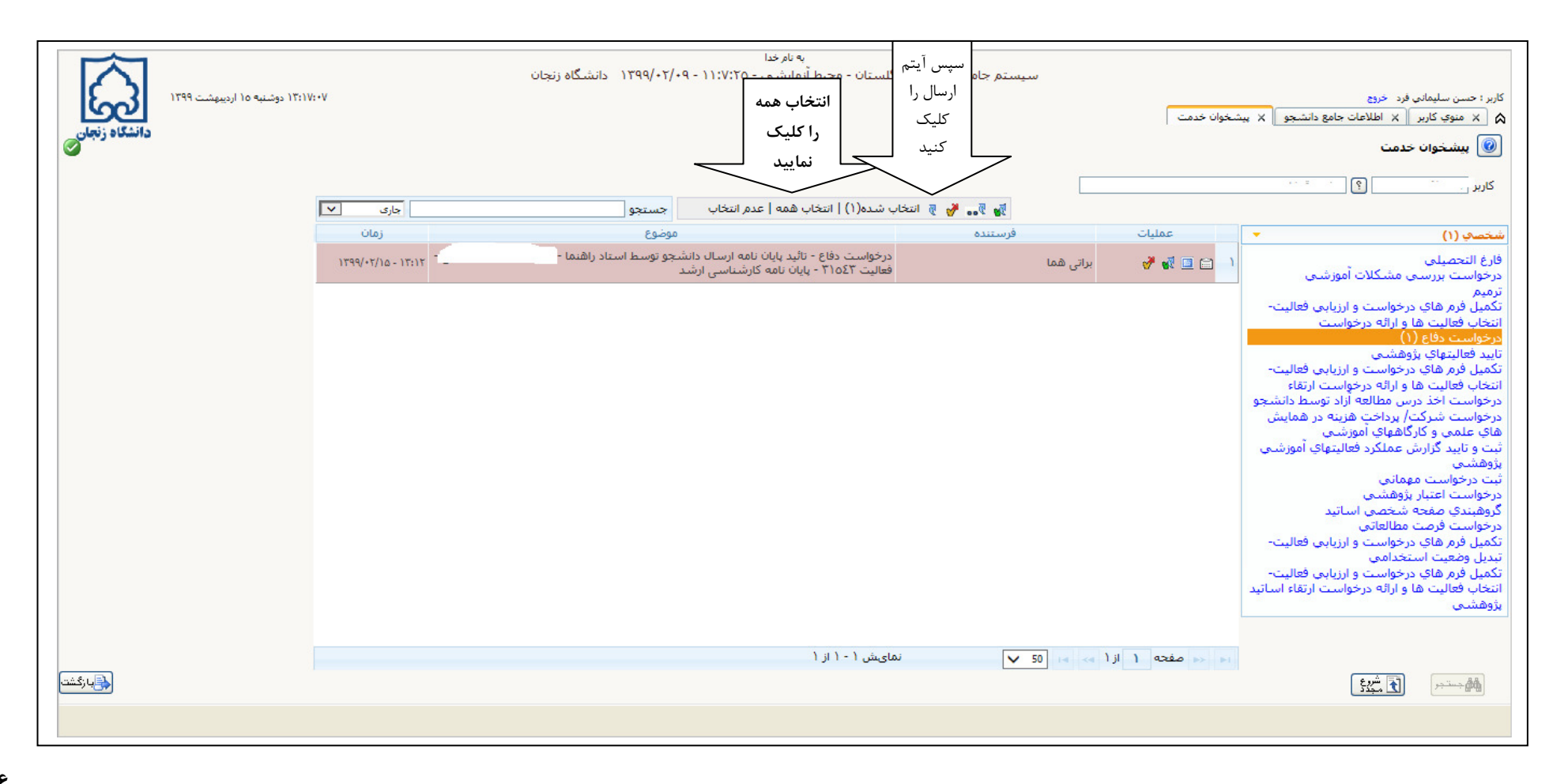